SIEMENS Gamesa

Navigation Note

## How to download 'all qualifications' report

IT System Date Owner

Group Account 30/06/2021 SGRE HR ORG&DEV WU

| Phase               | Explanation                                                                                                    | Navigation                                                                                                    |
|---------------------|----------------------------------------------------------------------------------------------------|----------------------------------------------------------------------------------------------------|
| Find the users      | <ol> <li>From the main SG Training Web page go to My<br/>Group Account</li> </ol>                                                                                                    | > My Group Account                                                                                                    |
|                     | Perform a department search by entering search<br>criteria, e.g. department code, cost center, GID.<br>NB! If you are searching for an org. code or cost<br>center, please remember to put in % before to<br>ensure seeing every employee, e.g. %ON EXT | Let Vane:<br>Fri st ane:<br>Deptiment<br>Barne<br>Barne corre:<br>Gualification profile type:<br>Coulification profile type:<br>Coulification profile type:<br>Coveragence profile<br>Coveragence profiles |
|                     | 2. Click the <b>search</b> button                                                                                                    | search                                                                                                    |
| Generate the report | <ol> <li>Select All Qualifications in Generate report<br/>section</li> </ol>                                                                                                    | Generate report:                                                                                                    |
|                     | 2. Wait for the webpage to load                                                                                                    |                                                                                                    |
|                     | <ol> <li>If you only need to see qualifications from<br/>profiles tick off 'yes'</li> </ol>                                                                                                    | Qualification from profiles only<br>ves                                                                                                    |
| Create Report       | <ol> <li>Read the <b>Purpose</b> of the report to make sure<br/>of your choice</li> </ol>                                                                                                    |                                                                                                    |
|                     | 2. Click <b>Create Report</b> button                                                                                                    | create report                                                                                                    |
| Download the        | 1. Click on the <b>download as xls-File</b> if needed                                                                                                    | 🔀 download as xls-File                                                                                                    |
|                     | 2. Then either choose to <b>Open</b> or <b>Save</b> file                                                                                                    | Open Save <b>•</b>                                                                                                    |